## Registration for Upcoming 10<sup>th</sup>-12<sup>th</sup> Graders

**Checking Graduation Requirements & Requesting Courses** 

Step 1: Log into Skyward

Step 2: Select the Graduation Requirements tab from the left menu.

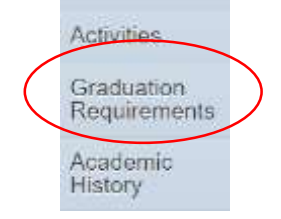

## Step 3: Review courses completed and determine what courses are still needed.

| Coursework Requirement Area          | Required | Complete | In Progress | Scheduled | CTE Equiv | Remaining | Status      |
|--------------------------------------|----------|----------|-------------|-----------|-----------|-----------|-------------|
| Total                                | 24.000   | 11.500   | 2.500       |           |           | 10.000    | In Progress |
| American Government                  | 0.500    |          |             |           |           | 0.500     |             |
| American History                     | 1.000    |          |             |           |           | 1.000     |             |
| Economics                            | 0.500    |          |             |           |           | 0.500     |             |
| English (View Courses)               | 4.000    | 1.500    | 0.500       |           |           | 2.000     | In Progress |
| Mathematics                          | 4.000    | 1.500    | 0.500       |           |           | 2.000     | In Progress |
| Algebra I (View Courses)             | 1.000    | 1.000    |             |           |           |           | Completed   |
| Geometry                             | 1.000    |          |             |           |           | 1.000     |             |
| Mathematics Electives (View Courses) | 2.000    | 0.500    | 0.500       |           |           | 1.000     | In Progress |
| Science                              | 3.000    | 2.500    | 0.500       |           |           |           | Completed   |
| Biology 1 (View Courses)             | 1.000    | 0.500    | 0.500       |           |           |           | Completed   |
| Science Electives (View Courses)     | 2.000    | 2.000    |             |           |           |           | Completed   |
| Physical Education (View Courses)    | 1.000    | 1.000    |             |           |           |           | Completed   |
| Performing Arts (View Courses)       | 0.500    | 0.500    |             |           |           |           | Completed   |
| World History (View Courses)         | 1.000    | 0.500    | 0.500       |           |           |           | Completed   |
| General Electives (View Courses)     | 8.500    | 4.000    | 0.500       |           |           | 4.000     | In Progress |

Step 4: Go back to left menu and select Schedule.

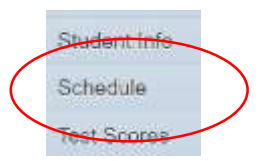

Step 5: On the right side of the schedule screen, select tab for Requesting Next Year's courses.

Request Courses for 2020-2021 in Madison County High School

Step 6: Select 8 courses and 3 alternates.